### )Pearson

## Revel

#### Inscripción de estudiantes V.0625

### Te damos la bienvenida. ¡Gracias por elegir a Pearson!

En esta guía encontrarás los pasos para acceder correctamente a tu curso en Revel.

 Recibirás una serie de instrucciones de parte de tu profesor para acceder a su curso, en ellas encontrarás un enlace de ingreso. Cópialo e ingresa en él. Te compartimos un ejemplo del enlace mencionado:

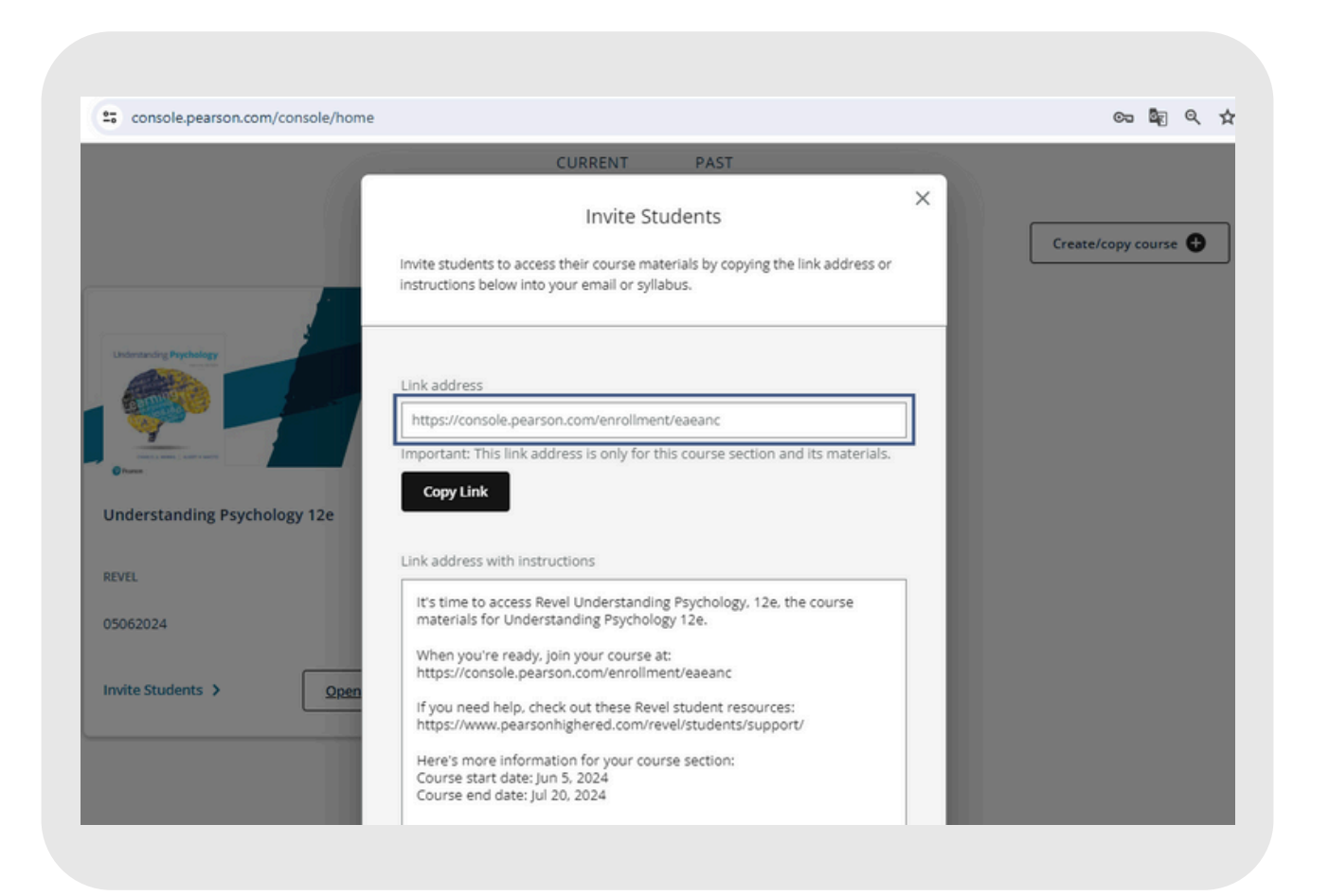

2. Si aún no tienes una cuenta te pedirá crear una. Para hacerlo selecciona **Sign in**.

| Pearson |                                                                                             | 3 Sign in                                   |
|---------|---------------------------------------------------------------------------------------------|---------------------------------------------|
|         | Revel Understanding<br>Psychology, 12e<br>By Charles G. Morris, Albert A. Maisto            | Get online access<br>Have an access code? ① |
|         | Understanding Psychology 12e<br>05062024<br>Luba Hernandez<br>M, Jun 5, 2024 - Aug 31, 2024 | Get 7-day temporary access                  |

3. Aquí te mostrará información relevante sobre el curso al que ingresarás. Verifica el título y el nombre del docente a cargo. Cuando corrobores estos datos da clic en el recuadro **Redeem.** 

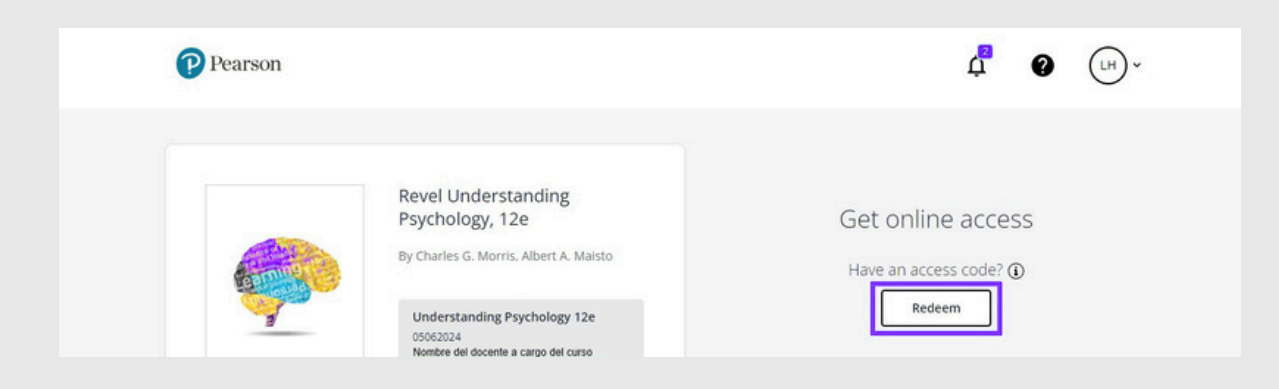

4. Coloca el código de acceso que fue proporcionado por tu institución dentro de los recuadros seleccionados y da clic en **Submit Code** y **Continue.** 

| Enter your access code                                                                     | 0                 |
|--------------------------------------------------------------------------------------------|-------------------|
| Enter a prepaid access code in the boxes or paste the entire access<br>into the first box. | s code            |
|                                                                                            |                   |
| Revel STUDENT ACCESS                                                                       |                   |
| NO.0125 TO ACCESS TO COUNSE INCLEMENTS                                                     |                   |
|                                                                                            | The second second |
| ABACUS-CANAL-PRIDE-STONY-MOULD-                                                            | LUCKY             |
| Contra Carra                                                                               |                   |
| Example                                                                                    |                   |

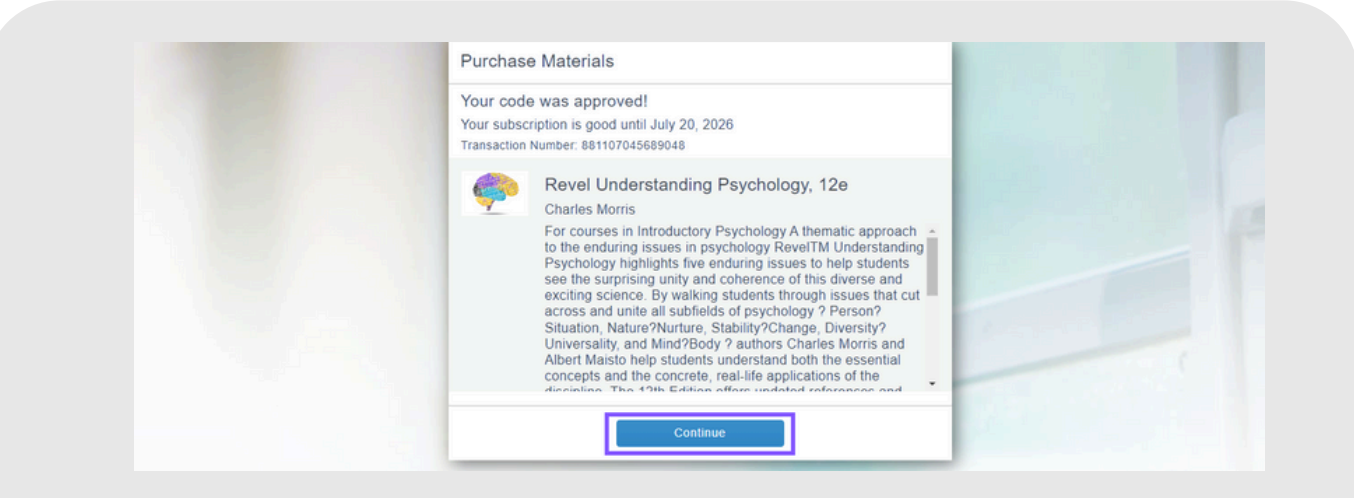

5. Si tu inscripción fue exitosa te permitirá ingresar a tu curso dando clic en **Open Revel.** 

|   | My courses                                                                                                    |
|---|----------------------------------------------------------------------------------------------------|
|   | PAST                                                                                                    |
|   | Interstanting Psychology 12e   Instructor:   RVL   24 month access   Access until July 19, 2025                                     |
|   | Steen.Baxel                                                                                                    |
| P | Understanding Psychology 12e 🗩 ଋ ଡ uh<br>Dashboard Notebook study scores                                                            |
|   | Welcome back, Luba<br>Start Reading About Revel and This Course.                                                                    |
|   | Learn. Listen. Study. K   Download the free Revel app to read and study away from your desk. Get app   Justicitie on 105 & Anderdet |
|   | Course content View all chapters                                                                                                    |

¡Te damos la bienvenida a esta aventura que te llevará a culminar con éxito tus cursos, desde nuevos espacios virtuales y con nuevas habilidades digitales!

# Ayuda y soporte

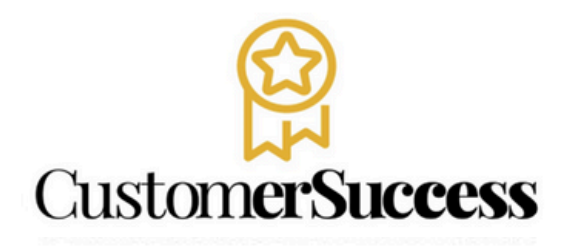

En caso de problemas en el **acceso** y/o **contenido** o necesidad de **apoyo técnico**, por favor, escribir a **hedsoporte@pearson.com** brindando la información necesaria para atender su caso: institución, username, producto , código de acceso y detalles del requerimiento (si es posible con captura de pantalla o video).

Las áreas de Customer Success estarán prestas para atender su solicitud.

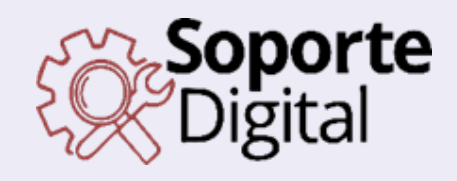

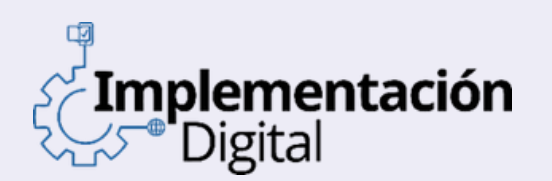

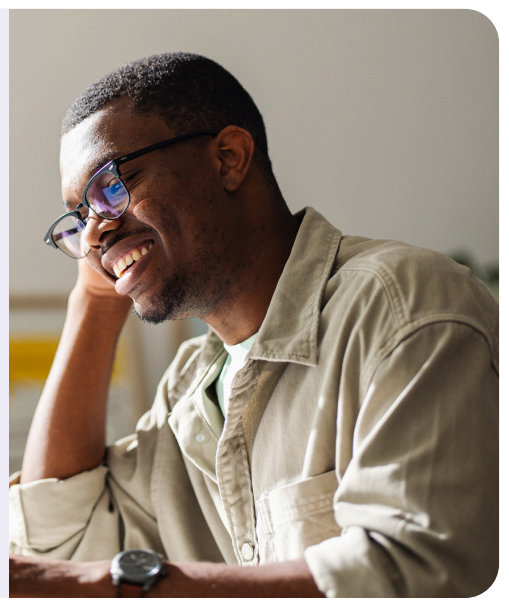

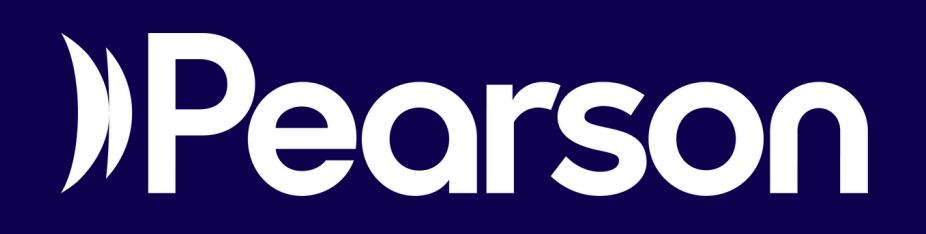